# Configuración de PPP Dialin con Módems Externos

## Contenido

Introducción Prerequisites Requirements Componentes Utilizados Productos Relacionados Convenciones Configurar Diagrama de la red Configuraciones Verificación En un host de servidor Windows 2000 Troubleshoot Comandos para resolución de problemas Información Relacionada

## **Introducción**

Este documento ilustra una configuración de marcado PPP (Point-to-Point Protocol) usando módems externos.

## **Prerequisites**

### **Requirements**

Debe configurar un nombre de usuario y una contraseña para cada usuario al que desee poder marcar porque esta configuración no tiene un sistema de controlador de acceso a controlador de acceso a terminal (TACACS+) o un servidor de servicio de usuario de acceso telefónico de autenticación remota (RADIUS). Todas las direcciones IP se entregan al cliente desde un conjunto.

Para esta configuración, necesitará lo siguiente:

- Los nombres de usuario y contraseñas que quiere que utilicen los clientes (aun si luego le va a agregar TACACS+ o RADIUS, agregue algunos nombres al router para probar las líneas).
- El esquema de direccionamiento IP para crear el conjunto y para el ruteo estático.

### Componentes Utilizados

La información que contiene este documento se basa en las versiones de software y hardware indicadas a continuación.

- Un Cisco 2511 en un entorno de laboratorio con configuraciones despejadas.
- Cisco IOS® versión 12.2(10b) en el router.
- Cuatro números de módems asíncronos externos.

La información que se presenta en este documento se originó a partir de dispositivos dentro de un ambiente de laboratorio específico. All of the devices used in this document started with a cleared (default) configuration. Si la red está funcionando, asegúrese de haber comprendido el impacto que puede tener un comando antes de ejecutarlo.

### **Productos Relacionados**

También puede utilizar esta configuración con estas versiones de hardware y software:

- Routers con interfaces asíncronas e interfaces seriales capaces de configurar interfaces asíncronas.
- Se pueden utilizar las interfaces seriales de puerto asíncrono WIC-2A/S, 8 ó 16.

### **Convenciones**

For more information on document conventions, refer to the Cisco Technical Tips Conventions.

## **Configurar**

En esta sección encontrará la información para configurar las funciones descritas en este documento.

**Nota:** Para encontrar información adicional sobre los comandos usados en este documento, utilice la <u>Command Lookup Tool</u> (<u>sólo</u> clientes registrados).

#### Diagrama de la red

Este documento utiliza la configuración de red que se muestra en el siguiente diagrama.

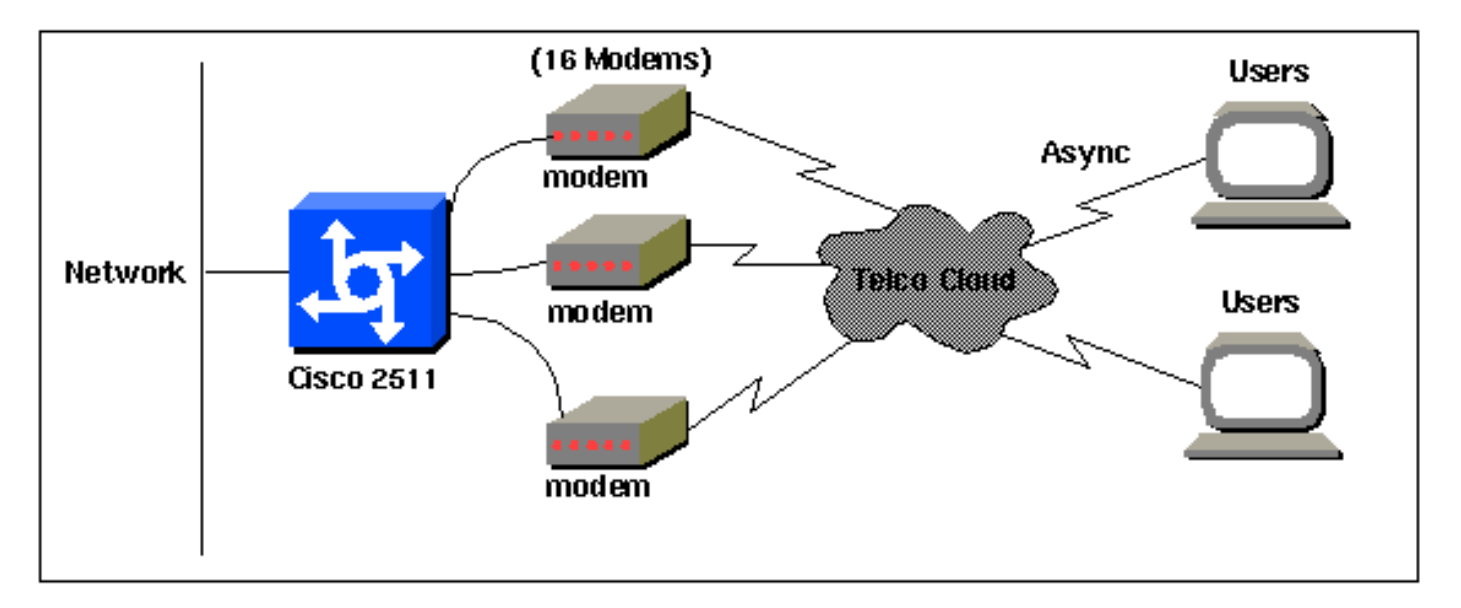

#### **Configuraciones**

Este documento usa las configuraciones detalladas a continuación.

Esta configuración se probó con Cisco IOS Software Release 12.2(10b) en un router de la serie 2511. Los mismos conceptos de configuración se aplicarían a una topología de router similar u otras versiones de Cisco IOS que comiencen a partir de 11.0(3) o posterior.

**Cisco 2511** Current configuration: version 12.2 service timestamps debug datetime msec no service password-encryption no service udp-small-servers no service tcp-small-servers ! hostname router1 ! enable secret <deleted> ! username jason password foo username laura password letmein username russ password opensesame username syed password bar username tito password knockknock !--- Usernames and passwords for clients making incoming calls. modemcap entry default !--- Modemcap named "default" is applied to the line 2 and line 3 !--of Serial interfaces. Refer to the Modem-Router Connection Guide !--- and modemcap entry for more information. ! interface Ethernet0 ip address 192.168.39.1 255.255.255.0 ! interface SerialO no ip address ! interface Serial1 no ip address ! interface Group-Async1 !--- Async configuration for the external modems. ip unnumbered ethernet0 encapsulation ppp async mode interactive peer default ip address pool dialup !--- Assigns ip address for incoming calls !--- from the "dialup" pool. no cdp enable ppp authentication chap group-range 1 16 !--- Includes lines 1 through 16 in the group-async1 interface. ! ip local pool dialup 192.168.39.239 192.168.39.254 !--- Defines the range of ip addresses available !--- to the "dialup" pool. ! line con 0 login line 1 16 !--- Line configuration for the external modems. login local !--- Authenticate incoming calls locally with username and password !--- configured on the router. autoselect during-login autoselect ppp !--- Launch PPP when PPP packets are received from the client. modem InOut !--- Allow incoming and outgoing calls. transport input all modem autoconfigure type default !--- Apply the modemcap "default" (configured previously) to initalize !--- the modem. Refer to the link Modem-Router Connection Guide !--- for more information. stopbits 1 flowcontrol hardware line aux 0 line vty 0 4 exec-timeout 20 0 password letmein login ! end

Para los usuarios remotos que desean conectarse a su oficina central a intervalos aleatorios durante un tiempo de duración más corto, este tipo de conexiones de acceso telefónico ofrece una solución más económica. En la configuración anterior, un usuario marca desde su escritorio a través de un módem y establece una conectividad PPP a la oficina central a través de una red PSTN.

Para implementar esta configuración, debe configurar lo siguiente:

- Interfaz asíncrona.
- Líneas asíncronas.
- Conjunto de direcciones IP en el modo de configuración global.
- Parámetros del módem entrada modemcap y Guía de Conexión Módem-Router.
- Las redes de acceso telefónico deben configurarse en un host.

## **Verificación**

En esta sección encontrará información que puede utilizar para confirmar que su configuración esté funcionando correctamente.

La herramienta <u>Output Interpreter</u> (sólo para clientes registrados) permite utilizar algunos comandos "show" y ver un análisis del resultado de estos comandos.

- show users
- show interface
- línea show
- show ip route

| router1# <b>sh</b> | ow users     |          |                |            |       |                |
|--------------------|--------------|----------|----------------|------------|-------|----------------|
| Line               | User         | Host(s)  | 1              | Idle       | Locat | ion            |
| * 0 con 0          |              | idl      | e              | 00:00:0    | 00    |                |
| 1 tty 1            | jason        | Async    | interface      | 00:00:34   | PPP:  | 192.168.39.240 |
| 3 tty 3            |              | Modem    | Autoconfigure  | 00:00:00   |       |                |
| 4 tty 4            |              | Modem    | Autoconfigure  | 00:00:00   |       |                |
| 5 tty 5            |              | Modem    | Autoconfigure  | 00:00:00   |       |                |
| 6 tty 6            |              | Modem    | Autoconfigure  | 00:00:01   |       |                |
| 7 tty 7            |              | Modem    | Autoconfigure  | 00:00:01   |       |                |
| 8 tty 8            |              | Modem    | Autoconfigure  | 00:00:01   |       |                |
| 9 tty 9            |              | Modem    | Autoconfigure  | 00:00:01   |       |                |
| 10 tty 10          |              | Moden    | a Autoconfigur | e 00:00:01 |       |                |
| 11 tty 11          |              | Moden    | a Autoconfigur | e 00:00:01 |       |                |
| 12 tty 12          |              | Moden    | a Autoconfigur | e 00:00:00 |       |                |
| 13 tty 13          |              | Moden    | a Autoconfigur | e 00:00:00 |       |                |
| 14 tty 14          |              | Moden    | a Autoconfigur | e 00:00:01 |       |                |
| 15 tty 15          |              | Moden    | a Autoconfigur | e 00:00:01 |       |                |
| 16 tty 16          |              | Moden    | a Autoconfigur | e 00:00:00 |       |                |
| Interface          | User Mode    | Idle     | Peer Address   |            |       |                |
| router1# <b>sh</b> | ow interface | e asynch | ronous 1       |            |       |                |
| Async1 is          | up, line pro | otocol i | ls up          |            |       |                |

Hardware is Async Serial Interface is unnumbered. Using address of Ethernet0 (192.168.39.1) MTU 1500 bytes, BW 115 Kbit, DLY 100000 usec, reliability 255/255, txload 1/255, rxload 1/255 Encapsulation PPP, loopback not set Keepalive not set DTR is pulsed for 5 seconds on reset LCP Open Open: IPCP Last input 00:00:28, output 00:00:43, output hang never Last clearing of "show interface" counters 00:29:49 Input queue: 1/75/0/0 (size/max/drops/flushes); Total output drops: 0 Queueing strategy: weighted fair Output gueue: 0/1000/64/0 (size/max total/threshold/drops) Conversations 0/1/16 (active/max active/max total ) Reserved Conversations 0/0 (allocated/max allocated) Available Bandwidth 86 kilobits/sec 5 minute input rate 0 bits/sec, 0 packets/sec 5 minute output rate 0 bits/sec, 0 packets/sec 34 packets input, 3147 bytes, 0 no buffer Received 0 broadcasts, 0 runts, 0 giants, 0 throttles 2 input errors, 2 CRC, 0 frame, 0 overrun, 0 ignored, 0 abort 16 packets output, 383 bytes, 0 underruns 0 output errors, 0 collisions, 1 interface resets 0 output buffer failures, 0 output buffers swapped out

0 carrier transitions

router1#show line

| Tty | Тур | <u>,</u> | Tx/Rx A     | Мос | dem Roty | Acc0 | AccI | Uses | Noise | Over | runs | Int |   |
|-----|-----|----------|-------------|-----|----------|------|------|------|-------|------|------|-----|---|
| *   | 0   | CTY      |             | -   | -        | -    | -    | -    | 0     | 0    | 0/0  |     | - |
| A   | 1   | TTY      | 115200/1152 | 00- | inout    | -    | -    | -    | 1     | 1    | 0/0  |     | - |
| *   | 2   | TTY      | 38400/3840  | 0 – | inout    | -    | -    | -    | 0     | 0    | 0/0  |     | - |
| *   | 3   | TTY      | 300/300     | -   | inout    | -    | -    | -    | 0     | 0    | 0/0  |     | - |
| *   | 4   | TTY      | 300/300     | -   | inout    | -    | -    | -    | 0     | 0    | 0/0  |     | - |
| *   | 5   | TTY      | 1200/1200   | -   | inout    | -    | -    | -    | 0     | 0    | 0/0  |     | - |
| *   | б   | TTY      | 300/300     | -   | inout    | -    | -    | -    | 0     | 0    | 0/0  |     | - |
| *   | 7   | TTY      | 300/300     | -   | inout    | -    | -    | -    | 0     | 0    | 0/0  |     | - |
| *   | 8   | TTY      | 300/300     | -   | inout    | -    | -    | -    | 0     | 0    | 0/0  |     | - |
| *   | 9   | TTY      | 1200/1200   | -   | inout    | -    | -    | -    | 0     | 0    | 0/0  |     | - |
| *   | 10  | TTY      | 300/300     | -   | inout    | -    | -    | -    | 0     | 0    | 0/0  |     | - |
| *   | 11  | TTY      | 300/300     | -   | inout    | -    | -    | -    | 0     | 0    | 0/0  |     | - |
| *   | 12  | TTY      | 115200/1152 | 00- | inout    | -    | -    | -    | 0     | 0    | 0/0  |     | - |
| *   | 13  | TTY      | 115200/1152 | 00- | inout    | -    | -    | -    | 0     | 0    | 0/0  |     | - |
| *   | 14  | TTY      | 300/300     | -   | inout    | -    | -    | -    | 0     | 0    | 0/0  |     | - |
| *   | 15  | TTY      | 300/300     | -   | inout    | -    | -    | -    | 0     | 0    | 0/0  |     | - |
| *   | 16  | TTY      | 300/300     | -   | inout    | -    | -    | -    | 0     | 0    | 0/0  |     | - |
|     | 17  | AUX      | 9600/9600   | -   | -        | -    | -    | -    | 0     | 0    | 0/0  |     | - |
|     | 18  | VTY      |             | -   | -        | -    | -    | -    | 0     | 0    | 0/0  |     | - |
|     | 19  | VTY      |             | -   | -        | -    | -    | -    | 0     | 0    | 0/0  |     | - |
|     | 20  | VTY      |             | -   | -        | -    | -    | -    | 0     | 0    | 0/0  |     | - |
|     | 21  | VTY      |             | _   | _        | _    | _    | _    | 0     | 0    | 0/0  |     | _ |

#### router1#show line 1

| Tty | Тур   | Tx/Rx     | A Modem   | Roty | Acc0 | AccI | Uses | Noise | Overr | uns | Int |
|-----|-------|-----------|-----------|------|------|------|------|-------|-------|-----|-----|
| A   | 1 TTY | 115200/11 | 5200- ino | ut   | -    | -    | -    | 1     | 1     | 0/0 |     |

#### Line 1, Location: "PPP: 192.168.39.240", Type: ""

Length: 24 lines, Width: 80 columns
Baud rate (TX/RX) is 115200/115200, no parity, 1 stopbits, 8 databits
Status: Ready, Active, No Exit Banner, Async Interface Active
Modem Detected, CTS Raised
Capabilities: Hardware Flowcontrol In, Hardware Flowcontrol Out
Modem Callout, Modem RI is CD, Line usable as async interface
Modem Autoconfigure

Modem state: Ready

Group codes: 0

#### Line is running PPP for address 192.168.39.240.

 Special Chars: Escape Hold Stop Start Disconnect Activation ^^x none - - none Timeouts: Idle EXEC Idle Session Modem Answer Session Dispatch 00:10:00 never none not set Idle Session Disconnect Warning never routerl#show ip route Codes: C - connected, S - static, I - IGRP, R - RIP, M - mobile, B - BGP D - EIGRP, EX - EIGRP external, O - OSPF, IA - OSPF inter area N1 - OSPF NSSA external type 1, N2 - OSPF NSSA external type 2 E1 - OSPF external type 1, N2 - OSPF external type 2, E - EGP i - IS-IS, L1 - IS-IS level-1, L2 - IS-IS level-2, ia - IS-IS inter area \* - candidate default, U - per-user static route, o - ODR P - periodic downloaded static route

C 192.168.39.0/24 is directly connected, Ethernet0

#### En un host de servidor Windows 2000

Configure la conexión de acceso telefónico en el host de Windows 2000. Configure el nombre de usuario, la contraseña y el número de teléfono y marque la conexión.

| mnect Dial-u | p Connection                            |      | 21 |
|--------------|-----------------------------------------|------|----|
|              | 1                                       | M    |    |
|              |                                         |      | -1 |
|              | ~                                       | 1-1- | -1 |
| User name:   | iator                                   |      |    |
| Password     | 000000000000000000000000000000000000000 |      |    |
| -            | Save passv                              | vord |    |
| Dial         | 30116                                   |      | •  |
|              |                                         |      |    |

Después de establecer la conexión de acceso telefónico, se asigna una dirección IP del conjunto de marcado configurado en el router. Podemos verificar esto ejecutando el comando **ipconfig** en el host. Se muestra como un adaptador PPP en el host.

C:\Documents and Settings\Administrator>**ipconfig** Windows 2000 IP Configuration Ethernet adapter Local Area Connection: Media State . . . . . . . . . . Cable Disconnected **PPP adapter Dial-up Connection:** Connection-specific DNS Suffix . : **IP Address. . . . . . . . . : 192.168.39.240**  Para verificar el establecimiento de la conexión desde el host del servidor Windows 2000 al router Cisco 2511, puede hacer ping desde el host al puerto Ethernet del router y verificar el establecimiento de la conexión. Aquí, **192.168.39.1** es la dirección IP del puerto Ethernet del router.

```
C:\Documents and Settings\Administrator>ping 192.168.39.1
Pinging 192.168.39.1 with 32 bytes of data:
Reply from 192.168.39.1: bytes=32 time=170ms TTL=255
Reply from 192.168.39.1: bytes=32 time=111ms TTL=255
Reply from 192.168.39.1: bytes=32 time=100ms TTL=255
Ping statistics for 192.168.39.1:
Packets: Sent = 4, Received = 4, Lost = 0 (0% loss),
Approximate round trip times in milli-seconds:
Minimum = 100ms, Maximum = 170ms, Average = 122ms
```

### **Troubleshoot**

En esta sección encontrará información que puede utilizar para solucionar problemas de configuración.

#### Comandos para resolución de problemas

La herramienta <u>Output Interpreter</u> (sólo para clientes registrados) permite utilizar algunos comandos "show" y ver un análisis del resultado de estos comandos.

Nota: Antes de ejecutar comandos debug, consulte <u>Información Importante sobre Comandos</u> <u>Debug</u>.

- debug ppp negotiation Para ver si un cliente está pasando la negociación PPP. En este momento es cuando debe verificar la negociación de dirección
- debug ppp autentication Para ver si un cliente se autentica correctamente.
- debug ppp error Para mostrar los errores de protocolo y las estadísticas de error asociadas con la negociación y operación de conexión PPP.
- debug modem Para ver si el router está recibiendo las señales correctas del módem.
- show line [# tty line]: Para buscar el estado del hardware del módem.

Los siguientes resultados se obtuvieron del router Cisco 2511. Muestran el servidor de Windows 2000 marcando el enlace PSTN del Cisco 2511 y estableciendo una conexión PPP.

```
router1#debug ppp negotiation
PPP protocol negotiation debugging is on
router1#debug vtemplate
Virtual Template debugging is on
router1#show debug
PPP:
    PPP protocol negotiation debugging is on
Dec 10 18:43:59.079: As1 LCP: I CONFREQ [Closed] id 1 len 50
Dec 10 18:43:59.083: As1 LCP: ACCM 0x0000000 (0x02060000000)
```

Dec 10 18:43:59.087: As1 LCP: MagicNumber 0x59F402A1 (0x050659F402A1) Dec 10 18:43:59.087: As1 LCP: PFC (0x0702) Dec 10 18:43:59.091: As1 LCP: ACFC (0x0802) Dec 10 18:43:59.091: As1 LCP: Callback 6 (0x0D0306) Dec 10 18:43:59.095: As1 LCP: MRRU 1614 (0x1104064E) Dec 10 18:43:59.099: As1 LCP: EndpointDisc 1 Local Dec 10 18:43:59.103: As1 LCP: (0x131701714C44F0EC8F45BABDC596D14B) Dec 10 18:43:59.103: As1 LCP: (0x79DB5300000000) Dec 10 18:43:50.11 Dec 10 18:43:59.107: As1 LCP: Lower layer not up, Fast Starting Dec 10 18:43:59.107: As1 PPP: Treating connection as a dedicated line Dec 10 18:43:59.111: As1 PPP: Phase is ESTABLISHING, Active Open [0 sess, 0 load] Dec 10 18:43:59.115: As1 LCP: O CONFREQ [Closed] id 3 len 25 
 Dec 10
 18:43:59.119:
 As1 LCP:
 ACCM 0x000A0000 (0x0206000A0000)

 Dec 10
 18:43:59.123:
 As1 LCP:
 AuthProto CHAP (0x0305C22305)
 Dec 10 18:43:59.127: As1 LCP: MagicNumber 0x002AF05C (0x0506002AF05C) Dec 10 18:43:59.127: As1 LCP: PFC (0x0702) Dec 10 18:43:59.131: As1 LCP: ACFC (0x0802) Dec 10 18:43:59.135: As1 LCP: O CONFREJ [REQsent] id 1 len 11 Dec 10 18:43:59.139: As1 LCP: Callback 6 (0x0D0306) Dec 10 18:43:59.139: As1 LCP: MRRU 1614 (0x1104064E) Dec 10 18:43:59.155: %LINK-3-UPDOWN: Interface Async1, changed state to up Dec 10 18:43:59.263: As1 LCP: I CONFACK [REQsent] id 3 len 25 Dec 10 18:43:59.267: As1 LCP: ACCM 0x000A0000 (0x0206000A0000) Dec 10 18:43:59.267: As1 LCP: AuthProto CHAP (0x0305C22305) Dec 10 18:43:59.271: As1 LCP: MagicNumber 0x002AF05C (0x0506002AF05C) Dec 10 18:43:59.275: As1 LCP: PFC (0x0702) Dec 10 18:43:59.275: As1 LCP: ACFC (0x0802) Dec 10 18:43:59.279: As1 LCP: I CONFREQ [ACKrcvd] id 2 len 43 Dec 10 18:43:59.283: As1 LCP: ACCM 0x0000000 (0x02060000000) Dec 10 18:43:59.287: As1 LCP: MagicNumber 0x59F402A1 (0x050659F402A1) Dec 10 18:43:59.287: As1 LCP: PFC (0x0702) Dec 10 18:43:59.291: As1 LCP: ACFC (0x0802) Dec 10 18:43:59.291: As1 LCP: EndpointDisc 1 Local Dec 10 18:43:59.295: As1 LCP: Dec 10 18:43:59.295: As1 LCP: (0x131701714C44F0EC8F45BABDC596D14B) Dec 10 18:43:59.299: As1 LCP: (0x79DB530000000) Dec 10 18:43:59.303: As1 LCP: O CONFACK [ACKrcvd] id 2 len 43 Dec 10 18:43:59.307: As1 LCP: ACCM 0x00000000 (0x02060000000) Dec 10 18:43:59.311: As1 LCP: MagicNumber 0x59F402A1 (0x050659F402A1) Dec 10 18:43:59.311: As1 LCP: PFC (0x0702) Dec 10 18:43:59.315: As1 LCP: ACFC (0x0802) Dec 10 18:43:59.315: As1 LCP: EndpointDisc 1 Local (0x131701714C44F0EC8F45BABDC596D14B) Dec 10 18:43:59.319: As1 LCP: Dec 10 18:43:59.323: As1 LCP: (0x79DB530000000) Dec 10 18:43:59.327: As1 LCP: State is Open Dec 10 18:43:59.327: As1 PPP: Phase is AUTHENTICATING, by this end [0 sess, 1 load] Dec 10 18:43:59.331: As1 CHAP: O CHALLENGE id 2 len 25 from "router1" Dec 10 18:43:59.459: As1 LCP: I IDENTIFY [Open] id 3 len 18 magic 0x59F402A1 MSRASV5.00 Dec 10 18:43:59.463: As1 LCP: I IDENTIFY [Open] id 4 len 28 magic 0x59F402A1 MSRAS-1-LAB-WIN2K-PC Dec 10 18:43:59.467: As1 CHAP: I RESPONSE id 2 len 26 from "jason" Dec 10 18:43:59.479: As1 CHAP: O SUCCESS id 2 len 4 Dec 10 18:43:59.483: As1 PPP: Phase is UP [0 sess, 1 load] Dec 10 18:43:59.487: As1 IPCP: O CONFREQ [Closed] id 1 len 10 Dec 10 18:43:59.491: As1 IPCP: Address 192.168.39.1 (0x0306C0A82701) Dec 10 18:43:59.567: As1 CCP: I CONFREQ [Not negotiated] id 5 len 10 Dec 10 18:43:59.571: As1 CCP: MS-PPC supported bits 0x00000001 (0x12060000001)Dec 10 18:43:59.575: As1 LCP: O PROTREJ [Open] id 4 len 16 protocol CCP

```
(0x80FD0105000A12060000001)
Dec 10 18:43:59.599: As1 IPCP: I CONFREQ [REQsent] id 6 len 40
Dec 10 18:43:59.603: As1 IPCP: CompressType VJ 15 slots CompressSlotID
(0x0206002D0F01)
Dec 10 18:43:59.607: As1 IPCP: Address 0.0.0.0 (0x03060000000)
Dec 10 18:43:59.611: As1 IPCP: PrimaryDNS 0.0.0.0 (0x81060000000)
Dec 10 18:43:59.615: As1 IPCP: PrimaryWINS 0.0.0.0 (0x82060000000)
                               SecondaryDNS 0.0.0.0 (0x83060000000)
Dec 10 18:43:59.615: As1 IPCP:
Dec 10 18:43:59.619: As1 IPCP: SecondaryWINS 0.0.0.0 (0x84060000000)
Dec 10 18:43:59.623: As1 IPCP: O CONFREJ [REQsent] id 6 len 34
Dec 10 18:43:59.627: As1 IPCP: CompressType VJ 15 slots CompressSlotID
(0x0206002D0F01)
Dec 10 18:43:59.631: As1 IPCP: PrimaryDNS 0.0.0.0 (0x81060000000)
Dec 10 18:43:59.635: As1 IPCP: PrimaryWINS 0.0.0.0 (0x82060000000)
                              SecondaryDNS 0.0.0.0 (0x83060000000)
Dec 10 18:43:59.639: As1 IPCP:
Dec 10 18:43:59.643: As1 IPCP:
                               SecondaryWINS 0.0.0.0 (0x84060000000)
Dec 10 18:43:59.647: As1 IPCP: I CONFACK [REQsent] id 1 len 10
Dec 10 18:43:59.651: As1 IPCP: Address 192.168.39.1 (0x0306C0A82701)
Dec 10 18:43:59.735: As1 IPCP: I CONFREQ [ACKrcvd] id 7 len 10
Dec 10 18:43:59.739: As1 IPCP: Address 0.0.0.0 (0x03060000000)
Dec 10 18:43:59.743: As1 IPCP: O CONFNAK [ACKrcvd] id 7 len 10
Dec 10 18:43:59.747: As1 IPCP: Address 192.168.39.240
(0x0306C0A827F0)
Dec 10 18:43:59.835: As1 IPCP: I CONFREQ [ACKrcvd] id 8 len 10
Dec 10 18:43:59.839: As1 IPCP: Address 192.168.39.240 (0x0306C0A827F0)
Dec 10 18:43:59.843: As1 IPCP: O CONFACK [ACKrcvd] id 8 len 10
Dec 10 18:43:59.847: As1 IPCP: Address 192.168.39.240 (0x0306C0A827F0)
Dec 10 18:43:59.851: As1 IPCP: State is Open
Dec 10 18:43:59.863: As1 IPCP: Install route to 192.168.39.240
Dec 10 18:44:00.483: %LINEPROTO-5-UPDOWN:
Line protocol on Interface Async1, changed state to up
```

### Información Relacionada

- Página de soporte de la tecnología de marcado de acceso
- entrada modemcap
- Guía para la conexión del módem-router
- <u>Soporte Técnico Cisco Systems</u>